## How to Register for a District course

Public

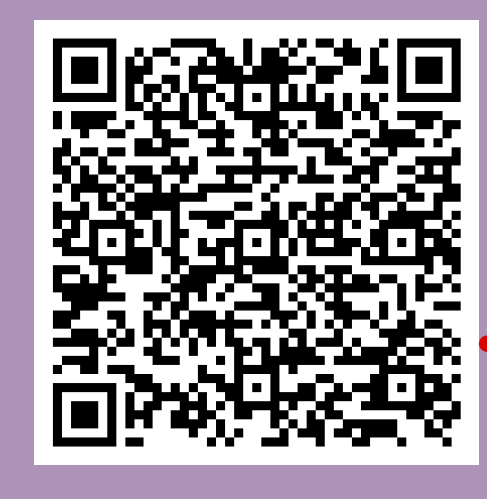

## Scan this QR code to get to WPCSD Frontline Ed website

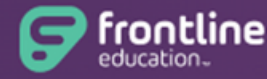

**Professional Growth** Formerly MLP PDMS and MLP OASYS

Username 

Password

Forgot Username

Forgot Password

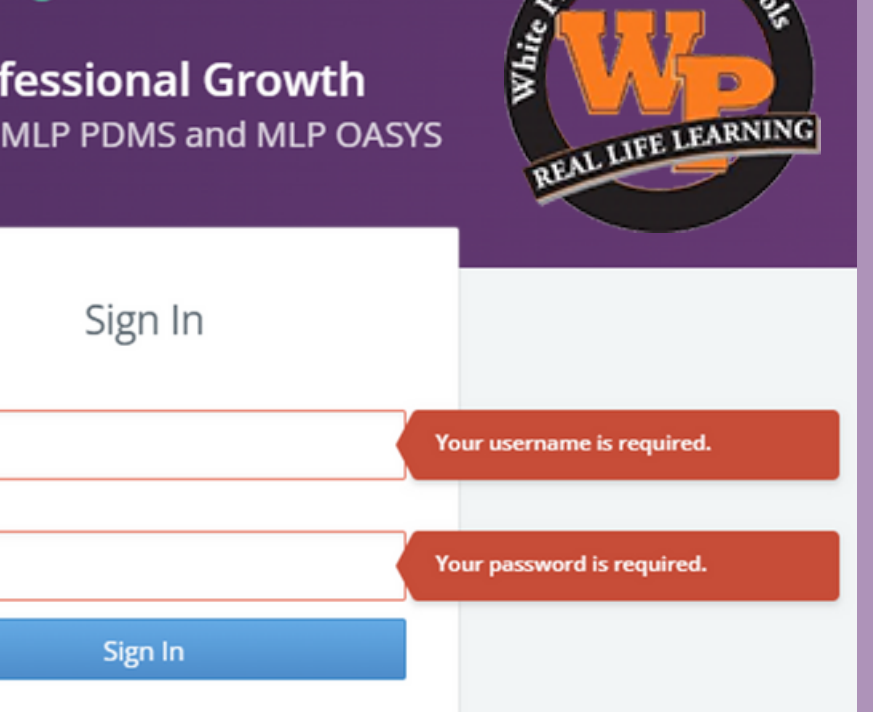

| Professional Growth ~    | hite Plains City School District |                           |
|--------------------------|----------------------------------|---------------------------|
| NAVIGATION               | $\bigcirc$                       |                           |
| ① My Info                | >                                | CATALOGS                  |
| Learning Plan            |                                  | Calendar                  |
| Activity Catalogs        | /                                | NYS Teacher Center Spring |
| Sectivities              | >                                | Rockland BOCES            |
| Ell Forms                | >                                | Catskill Regional Teacher |
|                          | /                                | Dutchess BOCES (WR)       |
| lacktrian Administration | >                                | Nas. BOCES                |
| දිා Configuration Tools  | >                                | OU BOCES Web Registration |
| [] Reports               | >                                | Questar                   |
|                          |                                  | Saratoga BOCES            |
| Resource Library         | >                                | TST BOCES WebReg          |
|                          |                                  | SWB/LHRIC Catalog         |
|                          |                                  | Rockland Teachers' Center |
|                          |                                  | TILW                      |
|                          |                                  | PNW BOCES Catalog         |
|                          |                                  | NYS United Teachers Educa |

## Click on the title of the course

#### 6. New Teachers Orientation 2022-23

Program: District Catalog Dates: 9/22/2022 to 6/1/2023

This 2022-23 New Teacher In-Service Course is designed to provide support to teachers who are newly appointment (2022-23) to the White Plains City School District. There are 10 meetings scheduled from September 2022 through June 2023 (1 meeting/month). All meetings will be located at the White Plains High School Media Center from 3:45 pm to 5:15 pm. Upon completion, participants will earn 1 in-service credit.

#### Schedule for 2022-23

9/22/22- Danielson Rubric & Preparing for observatios, CTLE Teach info & PD 10/6/22- Tenure Portfolios 11/3/22- Community Circles 12/8/22- Promoting SUcess for ELL 1/19/23- Universal Design for Learning (UDL) 2/16/23- Instructional Technology 3/23/23- Equity 4/20/23- Developing Cultural Competence 5/18/23- SEED 6/1/23- Reflection & Survey

Snow dates- TBD

Hours: 15 Enrolled: 1/100 Wait: 0/0

#### - Activity Registration

#### - Details

#### New Teachers Orientation 2022-23

Program: District Catalog Dates: 9/22/2022 to 6/1/2023

10 Meeting(s)

This 2022-23 New Teacher In-Service Course is designed to provide support to teachers who are newly appointment (2022-23) to the White Plains City School District. There are 10 meetings scheduled from September 2022 through June 2023 (1 meeting/month). All meetings will be located at the White Plains High School Media Center from 3:45 pm to 5:15 pm. Upon completion, participants will earn 1 in-service credit.

Schedule for 2022-23 9/22/22- Danielson Rubric & Preparing for observatios, CTLE Teach info & PD 10/6/22- Tenure Portfolios 11/3/22- Community Circles 12/8/22- Promoting SUcess for ELL 1/19/23- Universal Design for Learning (UDL) 2/16/23- Instructional Technology 3/23/23- Equity 4/20/23- Developing Cultural Competence 5/18/23- SEED 6/1/23- Reflection & Survey

#### Snow dates- TBD

|                      |                                                                                                    | Hours: 15 | Enrolled: 1/100 | Wait: 0/0 |
|----------------------|----------------------------------------------------------------------------------------------------|-----------|-----------------|-----------|
| Purposes             | Professional Development Hours (100 hours/5 years)<br>Professional Growth<br>Inservice Credit for Salary Movement (if eligible) |           |                 |           |
| Categories           | Content                                                                                                    |           |                 |           |
| Goals                | Increase knowledge and understanding in specially area<br>PD to increase knowledge in instruction and assessment                |           |                 |           |
| Buildings            | All                                                                                                    |           |                 |           |
| Departments          | All                                                                                                    |           |                 |           |
| Grades               | All                                                                                                    |           |                 |           |
| Groups               | All                                                                                                    |           |                 |           |
| Instructors          | Debbie Hand (debbiehand@wpcsd.k12.ny.us)                                                                                        |           |                 |           |
| Registration Options | Sign Up Now                                                                                                    |           |                 |           |

This section will give you. You will see the course

- description
- compensation
- hours
- enrollment
- waitlist

## Click on the Sign up now

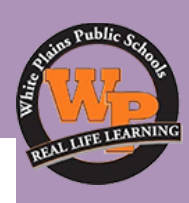

## **Activity Catalogs- Calendar**

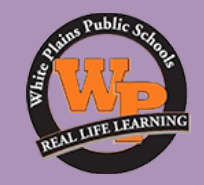

allows you to see a monthly view of all courses/ workshops.

Click on the course to see the description.

| Professional Growth ~                                                                                                    |   | White Plains City School District |  |  |
|----------------------------------------------------------------------------------------------------|---|-----------------------------------|--|--|
|                                                                                                    | € | CATALOGS                          |  |  |
| My Info     My Info     My     My | > | District Catalog                  |  |  |
| 🗵 Learning Plan                                                                                                    |   | Calendar                          |  |  |
| Activity Catalogs                                                                                                    | > | NYS Teacher Center Spring         |  |  |
| Activities                                                                                                    | > | Rockland BOCES                    |  |  |
| Ell Forme                                                                                                    |   | Catskill Regional Teacher         |  |  |
| El Porms                                                                                                    | , | Dutchess BOCES (WR)               |  |  |
| Administration                                                                                                    | > | Nas. BOCES                        |  |  |
| ô Configuration Tools                                                                                                    | > | OU BOCES Web Registration         |  |  |
| Reports                                                                                                    | > | Questar                           |  |  |
|                                                                                                    |   | Saratoga BOCES                    |  |  |
| 🛱 Resource Library                                                                                                    | > | TST BOCES WebReg                  |  |  |
|                                                                                                    |   | SWB/LHRIC Catalog                 |  |  |
|                                                                                                    |   | Rockland Teachers' Center         |  |  |
|                                                                                                    |   | TILW                              |  |  |
|                                                                                                    |   | PNW BOCES Catalog                 |  |  |
|                                                                                                    |   | NYS United Teachers Educa         |  |  |

| <    | < May Jun Jul Aug Sep                                                            | Oct Nov Dec Jan Feb Mar | Apr May >> |                                                                                                    | Add 8    | Event   Search   Prin |
|------|----------------------------------------------------------------------------------|-------------------------|------------|----------------------------------------------------------------------------------------------------|----------|-----------------------|
| \$   | Septembe                                                                         | r 2022                  |            |                                                                                                    |          | DAY [MONTH] LIST      |
| week | Monday                                                                           | Tuesday                 | Wednesday  | Thursday<br>September 1<br>Language Essentian to<br>Teachers of Reading &<br>Spelling- Grs. K-2<br>(Teachers Only)                                                                                              | Pinday 2 | Sat/Sun               |
| week |                                                                                  | 5 6                     | 5 7        |                                                                                                    | 9        |                       |
| week | 1<br>3:45p-8:45p Inquiry-<br>Based Learning-<br>Teacher Only (In-<br>Person)     | 2 13                    | 14         | 15                                                                                                    | 18       |                       |
| week | 1<br>3:45p-8:45p Inquiry-<br>Based Learning-<br>Teacher Only (In-<br>Person) [2] | 9 20                    | 21         | 22<br>3:45p-8:45p Science<br>Content to Support<br>Science Learning and<br>Teaching- Grades 3-5<br>(In-Person & Virtual<br>Faolitated) (Teachers<br>Only)<br>3:45p-5:15p New<br>Teachers Orientation<br>2022-23 | 23       |                       |
| week | 2                                                                                | 96 27                   | 28         | 29<br>3:45p-8:45p LETRS-<br>Language Essential for<br>Teachers of Reading &<br>Spelling-Gras. K-2<br>(Teachers Only) [2]<br>                                                                                    | 30       |                       |

### Click "Sign Up Now" to register.

#### - Activity Registration

#### 

#### New Teachers Orientation 2022-23

Program: District Catalog Dates: 9/22/2022 to 6/1/2023 10 Meeting(s)

This 2022-23 New Teacher In-Service Course is designed to provide support to teachers who are newly appointment (2022-23) to the White Plains City School District. There are 10 meetings scheduled from September 2022 through June 2023 (1 meeting/month). All meetings will be located at the White Plains High School Media Center from 3:45 pm to 5:15 pm. Upon completion, participants will earn 1 in-service credit.

#### Schedule for 2022-23

9/22/22- Danielson Rubric & Preparing for observatios, CTLE Teach info & PD 10/6/22- Tenure Portfolios 11/3/22- Community Circles 12/8/22- Promoting SUcess for ELL 1/19/23- Universal Design for Learning (UDL) 2/16/23- Instructional Technology 3/23/23- Equity 4/20/23- SEED 6/1/23- SEED 6/1/23- Reflection & Survey

Snow dates- TBD

Hours: 15 Enrolled: 1/100 Wait: 0/0

| Purposes             | Professional Development Hours (100 hours/5 years)<br>Professional Growth<br>Inservice Credit for Salary Movement (if eligible) |
|----------------------|----------------------------------------------------------------------------------------------------|
| Categories           | Content                                                                                                    |
| Goals                | Increase knowledge and understanding in specialty area<br>PD to increase knowledge in instruction and assessment                |
| Buildings            | All                                                                                                    |
| Departments          | All                                                                                                    |
| Grades               | All                                                                                                    |
| Groups               | All                                                                                                    |
| Instructors          | Debbie Hand (debbiehand@wpcsd.k12.ny.us)<br>Julie Cangro                                                                        |
| Registration Options | Sign Up Now                                                                                                    |

### This is the registration confirmation.

|   | ✓ Message                                                                                                    |  |  |  |  |
|---|----------------------------------------------------------------------------------------------------|--|--|--|--|
| E |                                                                                                    |  |  |  |  |
|   | Enrolled You are enrolled in this activity. Please monitor the status of your registration on the LearningPlan tab. |  |  |  |  |
|   | Download Calendar File                                                                                              |  |  |  |  |
|   | Return to Main Return to Catalog                                                                                    |  |  |  |  |

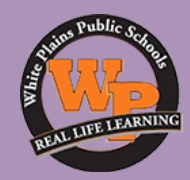

## After you register, go back to the posting and click on the circle area.

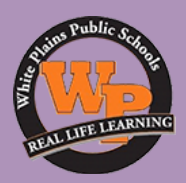

- You must complete the course compensation form.
- Make sure to read the course policy.

#### The Writing Revolution Grs. 3-12 (Teachers Only) IN-PERSON & Asynchronous

Program: District Catalog Dates: 10/3/2023 to 10/24/2023

#### Wait List

4 Meeting(s)

| #  | Date             | Time               | Location      |
|----|------------------|--------------------|---------------|
| 1. | Tue Oct 3, 2023  | 3:45 pm to 6:45 pm | Church St LMC |
| 2. | Tue Oct 10, 2023 | 3:45 pm to 6:45 pm | Church St LMC |
| 3. | Tue Oct 17, 2023 | 3:45 pm to 6:45 pm | Church St LMC |
| 4. | Tue Oct 24, 2023 | 3:45 pm to 6:45 pm | Church St LMC |

Our state standards require students at nearly all grade levels to write across different genres, including narratives, opinions, and persuasive pieces. However, the standards explain how to reach those goals and many teacher preparation programs do not provide research-based instruction in how to teach students to write well. TWR offers a cle coherent method of instruction for any subject or grade level that turns struggling writers into strong communicators, deepens their understanding of content, and develops t analytical abilities. Colleges and employers value clear and effective writing, but the NAEP found that only about 24% of students in grades 8 and 11 were proficient writers i Boosting writing skills improves oral communication, analytical skills, and even reading comprehension.

This course will introduce participants to the Hochman Method, an explicit set of sequenced strategies for teaching expository writing that can be integrated into any content strategies are presented to improve the structure, coherence, and clarity of students' writing, beginning at the sentence level. The focus moves to outlines, paragraphs, and compositions. Participants will also learn how to teach note-taking, summarization, and revision. There are opportunities to practice and create activities tailored to your grac subject. This course is appropriate for educators in grades 3-12 but is especially suited to teachers (including Special Education and ENL) of English and social studies.

Participant Outcome: Participant feedback and rating survey.

**Compensation & Course Policies: CLICK HERE** 

Complete the Compensation form CLICK HERE

Class conflicts do not constitute as an unforeseen emergency. It is the responsibility of the participant to confirm that there are no overlapping dates or times.

You will be redirected to the page below. Complete the 2 questions and click on the "Submit" button.

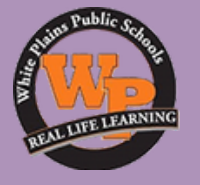

# After you complete the form, you will get this message.

Compensation Form- The Writing revolution Grs. 2-12

#### O Thanks!

Your response was submitted.

Simplify data collection and gain smart insights today! Use Forms to easily create surveys or quizzes, and get data insights instantly.

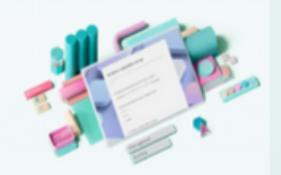

→ Get started

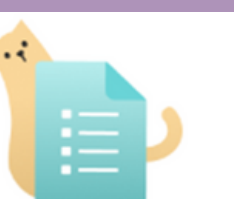

#### Your response has already been submitted

This form allows only one response per person.  $\sim$  Technical details

## If you try to resubmit the form again you will get this message

## Compensation Form- The Writing revolution Grs. 2-12

Dates: 10/3/23, 10/17/23, 10/10/23, 10/24/23 & 3 hours asynchronous Instructor(s): Amanda Molloy I will need this information for Board Approval. Please make sure to complete this form as soon as possible.

Hi, Monica. When you submit this form, the owner will see your name and email address.

\* Required

1. I understand that Credit or Stipend is based on all requirements being met and all materials returned \*  $\square_{e}$ 

O Yes

O No

2. Please select one of the option below. \*

In-Service District Credit

Stipend (Must be MA+ 60)

Submit

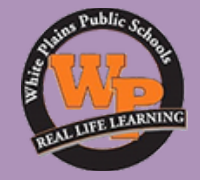

## Should you need help, please contact me Monica Alvarez

## monicaalvarez@wpcsd.k12.ny.us 914-422-2438

Location: Staff Development Center (Next to the High School)